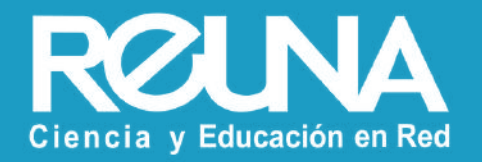

# Cómo crear una reunión en Zoom REUNA

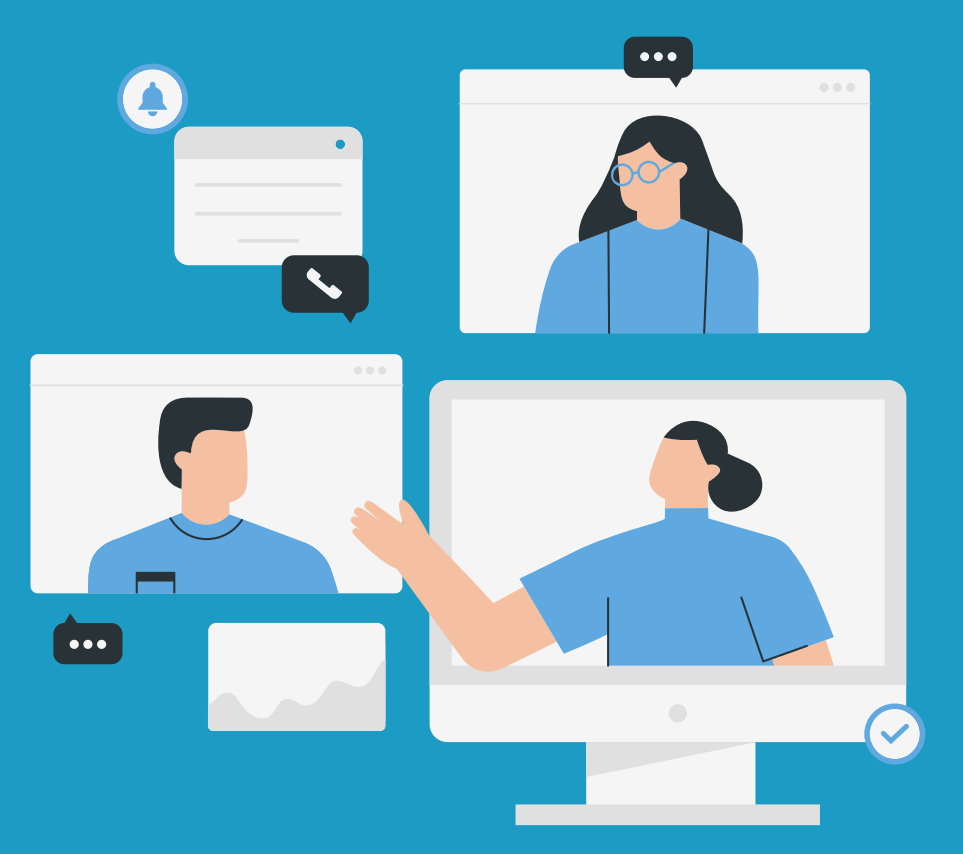

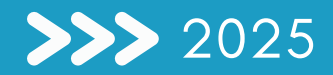

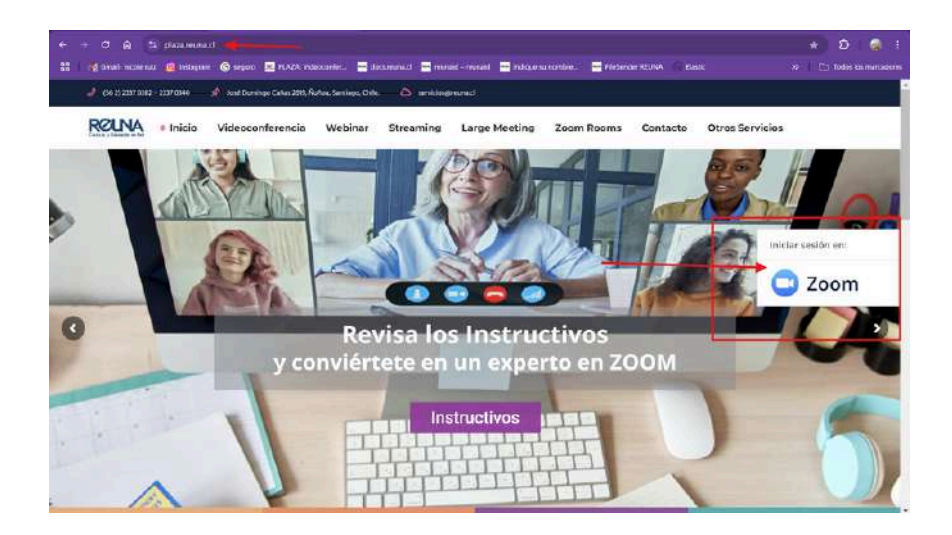

| ID REUNA                                      |
|-----------------------------------------------|
|                                               |
| INSTITUCIONES CON ACCESO DIRECTO              |
| Universided de Chile                          |
| Pontificia Universidad Católica de Chile      |
| Pontificia Universidad Católica de Valparaíso |
| Universided Adolfo Ibañez                     |
| Universidad de La Serena                      |
| Universidad de O'Higgins                      |
| Universidad de Santiago                       |
| Universidad de Talca                          |

#### Para iniciar sesión desde la web:

- Debes iniciar sesión a través de https://plaza.reuna.cl/
- Selecciona iniciar sesión en Zoom en el costado derecho de la página.
- Selecciona tu proveedor de identidad dentro del listado.
- Si tu institución no está en la lista, selecciona ID REUNA, siempre y cuando hayas creado tu cuenta previamente en <u>https://id.reuna.cl</u>

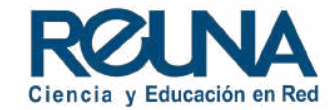

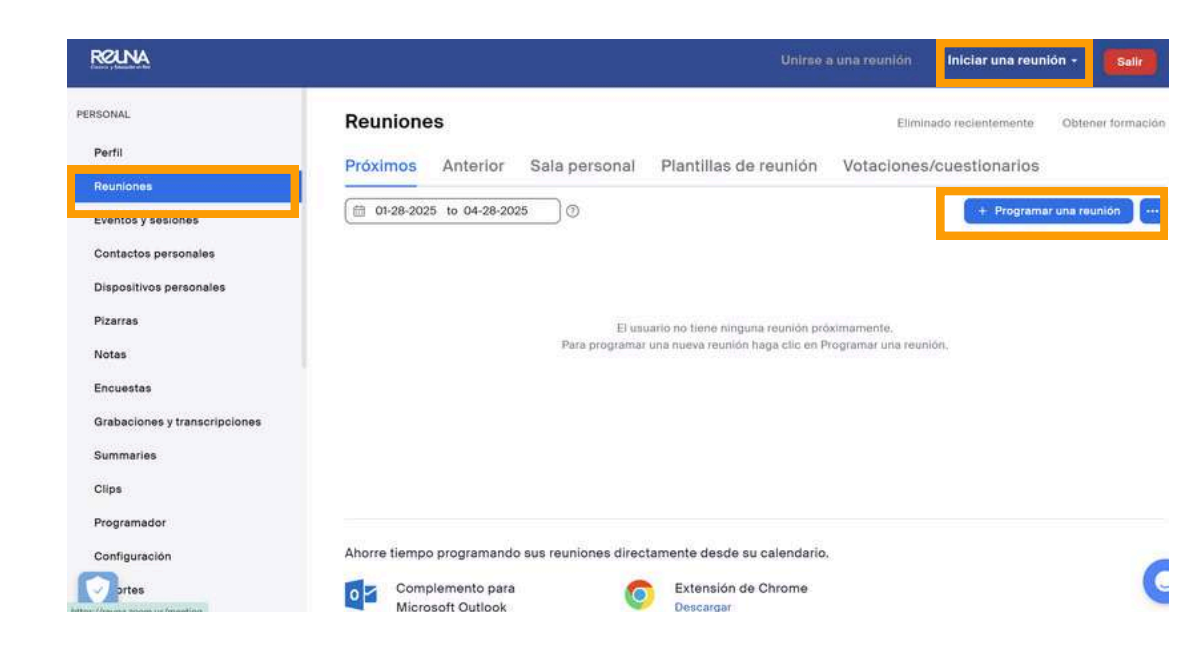

Desde la web de Zoom:

• Desde el menú izquierdo debes ir a "Reuniones".

En Reuniones, podrás:

- Agendar una nueva reunión
- Ver y editar tus próximas reuniones programadas
- Revisar tus reuniones anteriores
- Ver los detalles de tu sala personal

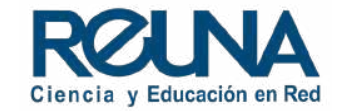

| Rouna                         |                    |                                                       |               | Iniciar una reunio |
|-------------------------------|--------------------|-------------------------------------------------------|---------------|--------------------|
| PERSONAL                      | < Volver a las reu | niones                                                |               |                    |
| Perfil                        | Programar re       | eunión                                                |               |                    |
| Eventos y sesiones            | Tema               | Minuation                                             | )             |                    |
| Contactos personales          |                    | + Añadir descripción                                  |               |                    |
| Dispositivos personales       | Cuándo             | ( 0V28/2025 ) 1:00                                    | ↓ PM ↓        |                    |
| Pizarras                      |                    |                                                       |               |                    |
| Notas                         | Duración           | 1 v n o v min.                                        |               |                    |
| Encuestas                     | Zoria horaria      | (GMT-3:00) Sontiage                                   | ~)            |                    |
| Grabaciones y transcripciones |                    | Reunión recurrente                                    |               |                    |
| Summarios                     |                    |                                                       |               |                    |
| Clips                         | Asistentos         | Introducir sembras de usuario a direcciones de correc | o electrónice |                    |
| Programador                   | Inscripción        | Obligatolio                                           |               |                    |
| Configuración                 |                    | 175 1                                                 |               |                    |
| ortes                         | Guardar            | ancelar                                               |               |                    |

| REINA                         |               | Unirse a una reunión Iniciar una reunión                                                              |
|-------------------------------|---------------|----------------------------------------------------------------------------------------------------|
| RSONAL                        |               | Rounion recurrente                                                                                    |
| Perfil                        | Asistentes    | Introducir nombres de usuario o direcciones de cormo electrónico                                      |
| Reuniones                     |               |                                                                                                    |
| Eventos y sesiones            | Inscripción   | Obligatoria                                                                                           |
| Contactos personales          | ID de reunión | O Generar automáticamente: 🔿 ID personal de la reunión 578 718 9045                                   |
| Dispositivos personales       |               |                                                                                                    |
| Pizarras                      | Plantilla     | Selectionar una plantilla V                                                                           |
| Notas                         | Pizaria 💿     | 🖵 Añadir pizarra                                                                                      |
| Incuestas                     | Semuriclard   | Clave de asosso 572752                                                                                |
| arabaciones y transcripciones |               | Sole pueden unireo a la reunian los unvarios que tienen un código de accese o un enlaco de invitación |
| Summaries                     |               | 🔁 Sata de espera                                                                                      |
| Sipa                          |               | Solo pueden uniree a la rounián los usuarios edmitidos por el aniltrión                               |
| Programador                   |               | Requerir autenticación para unine                                                                     |
| Configuración                 |               |                                                                                                    |
| Dortes                        | Guardan C     | ancelar                                                                                               |

#### Programar una reunión:

- En el menú de programación de reuniones podrás realizar las siguientes acciones:
  - Programar fecha y hora.
  - En Asistentes puedes agregar de manera manual a tus invitados a la reunión.
  - Puedes seleccionar si la reunión es recurrente, para que así quede agendada con la condición seleccionada.
  - Puedes indicar si la reunión es con inscripción obligatoria, esto normalmente se utiliza para charlas o reuniones masivas y así, por seguridad, tener un control de quienes asistirán.

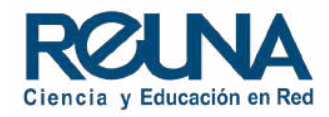

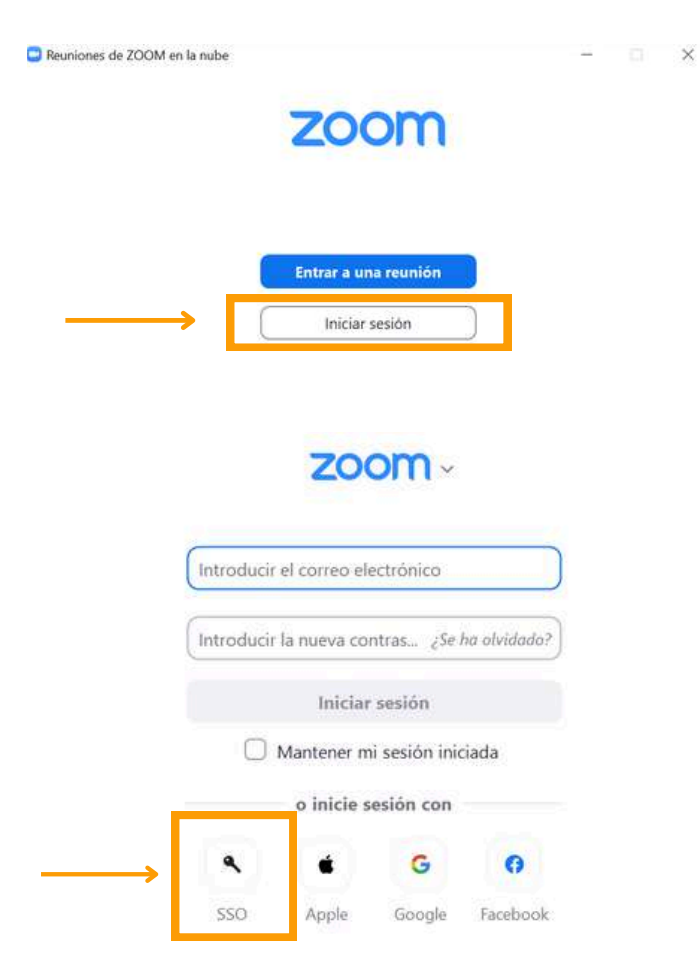

### Desde la App:

- Debes abrir la aplicación de Zoom y seleccionar la opción: "Iniciar Sesión o Ingresar"
- Luego, **debes seleccionar el botón "SSO"** que se encuentra en la parte inferior izquierda de la pantalla.
- Recuerda **siempre ingresar por esta vía** para poder acceder al servicio de PLAZA REUNA.

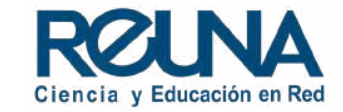

| < > B Q                                                                                                    | Buscar Ctrl+F                                                    | In                                                           | nicio Calendario                                                                                                    | ନ୍ଦ୍ର<br>Chat en equipo                                                                                                    | ••••<br>Más          |
|----------------------------------------------------------------------------------------------------|------------------------------------------------------------------|--------------------------------------------------------------|----------------------------------------------------------------------------------------------------|----------------------------------------------------------------------------------------------------|----------------------|
|                                                                                                    |                                                                  |                                                              |                                                                                                    |                                                                                                    | ¢                    |
|                                                                                                    |                                                                  | 12.26                                                        |                                                                                                    |                                                                                                    |                      |
|                                                                                                    |                                                                  | 12.30                                                        | 1- 2025                                                                                                    |                                                                                                    |                      |
|                                                                                                    | martes,                                                          | 28 de enero d                                                | 1e 2025                                                                                                    |                                                                                                    |                      |
|                                                                                                    | -                                                                |                                                              | -                                                                                                    |                                                                                                    |                      |
|                                                                                                    | (F)                                                              | 19                                                           |                                                                                                    |                                                                                                    |                      |
|                                                                                                    |                                                                  |                                                              |                                                                                                    |                                                                                                    |                      |
| Regresar a la                                                                                                    | Unirse                                                           | Programar                                                    | Compartir panta                                                                                                    | illa Llamar a una s                                                                                                    | ala                  |
| reunión                                                                                                    |                                                                  |                                                              |                                                                                                    |                                                                                                    |                      |
|                                                                                                    | v ×                                                              |                                                              |                                                                                                    |                                                                                                    |                      |
| Zana and Kan Indextan Barrit                                                                                                    |                                                                  | Configuració                                                 | n de la reunión                                                                                                    |                                                                                                    | ×                    |
| Zoom meeting <u>Invitation</u> - Reamon                                                                                                    | )                                                                | ID de la reunión                                             |                                                                                                    |                                                                                                    | 1                    |
| Evento Fuera de la oficina                                                                                                    |                                                                  | Seguridad de re                                              | ID de la reunión                                                                                                    |                                                                                                    |                      |
|                                                                                                    |                                                                  |                                                              | O Generar automáticamente                                                                                                    | D de revisión personal 578                                                                                                    | 718 9045             |
| 28-01-2025 v 1300 v para                                                                                                    | 13:30 ~ (28-01-2025 ~ )                                          | Al Companion                                                 | O Generar automáticamente                                                                                                    | <ul> <li>ID de reuni</li></ul>                                                                                                    | 718 9045             |
| 28-01-2025 v 1300 v para                                                                                                    | 13:30 V 28-01-2025 V                                             | Al Companion<br>Video                                        | Generar automàticamente Seguridad de reunión                                                                                                    | <ul> <li>ID de reuni</li></ul>                                                                                                    | 718 9045             |
| 28-01-2025 v 1300 v para<br>Todo el día<br>Fepetir Nunca v                                                                                                    | 1330                                                             | Al Companion<br>Video<br>Audio                               | Generar automáticamente Seguridad de reunión     Código de acceso     1111111                                                                                                    | ID de reunión personal 578     O                                                                                                    | 718 9045             |
| 28-01-2025 ··· ) [13:00 ··· ) para (<br>Todo el día<br>Repetir Nunca ··· )<br>Asistentes                                                                                                    | 1330 <u>226-01-2025</u>                                          | Al Companion<br>Video<br>Audio<br>Avanzado                   | Generar automàticamente Seguridad de reunión     Código de acceso     (1111111 Solo los usuarios que benen el enlaco reunión                                                                                                    | ID de reunión personal 578                                                                                                    | 718 9045             |
| 28-01-2025                                                                                                    | 1330 ∨ 28-01-2825 ×<br>⊕ tarniego ~                              | Al Companion<br>Video<br>Audio<br>Avanzado<br>Interpretación | Generar automáticamente Seguridad de reunión     Código de acceso     T111111 Seó for unannos que Senan él entro reundo     Sala de espera Seó las munamos estenístico nos el an                                                                                                    | ID de reunión personal 578     Order reunión personal 578     Order de instaudin o código de acceso pueden un                                                                                                    | 718 9045             |
| 28-01-2025 V 13:00 V para                                                                                                    | 1330 ∨ 22601-2225 ∨                                              | Al Companion<br>Video<br>Audio<br>Avanzado<br>Interpretación | Generar automáticamente Seguridad de reunión     Código de acceso <u>1111111 Seó los unarros que Seruen el enfaco</u> reunión     Sala de espera Sele los unarros admitidos por el an     L Companyion                                                                                                  | ID de reunión personal 578     O     o                                                                                                    | 718 9045             |
| 28-01-2025  V 13:00  V para  Tedo el día  Repetir Nunca  V Asistentes  Nomore o dirección de correo electrónico  Tipo de evento  C Reunión Zeom  V Q Cent                                                                                                    | 1330 V 2201-2225 V<br>tenninge V<br>fguración de la reculian     | Al Companion<br>Video<br>Audio<br>Avanzado<br>Interpretación | Generar automaticamente Seguridad de reunión     Código de acceso <u>1111111 Selo los unarros que Semen el enfaco</u> reunión     Selo los unarros admitados por el an Al Companion                                                                                                    | ID de reunión personal 578     O     ID de reunión personal 578     O     O     O     Intervien o código de acceso pueden un finión pueden unite a la reunión                                                                                       | 718 9045             |
| 28-01-2025 v 13:00 v para<br>Todo el día<br>Repotir Nuna v<br>Asistentes<br>Nambre o direction de correo electronico<br>Tipo de evento<br>Tipo de evento<br>S indiar Al Congunion autonaticamente @                                                                                     | 1330 V 2201-2225 V<br>terningo V<br>fgursdén de la revnian       | Al Companion<br>Video<br>Audio<br>Avanzado<br>Interpretación | Generar automáticamente  Seguridad de reunión      Código de accelo     (111111      Selo far unarron que Serven el entar<br>reunión      Sala de espera     Selo far unarron admitidas por el an<br>Al Companion      Cinciar Al Companion automática                                                  | ID de reunión personal 578     O de reunión personal 578     O de instauden o código de acerco pueden un fotón pueden uniter a la reunión amente                                                                                                    | 718 9045             |
| 28-01-2025 v 13:00 v para<br>Todo el día<br>Repetir Nuna v<br>Asistentes<br>Nombre o dirección de correo electrónico<br>Tipo de evente<br>El Reuniós-Zeon v @ Cent<br>2 Indiar Al Congarión autonaticamente D<br>8 Anàdriu rura ubicación o sals                                        | 1330 V 2201-2225 V<br>tentinge V<br>fgwradôn de Iareunian        | Al Companion<br>Video<br>Audio<br>Avanzado<br>Interpretación | Generar automáticamente  Seguridad de reunión      Código de acceso     Initian      Sob les tratarios que Serves el antac      Sob les tratarios que Serves el antac      Sob les tratarios debridade por el ant      Al Companion      Iniciar Al Companion automátic      Iniciar automáticamente el | ID de reunión personal 578     O ID de reunión personal 578     orientación o edilgo de acceso pueden un finión pueden unite a la reunión amente      orientación de la reunión                                                                     | 718 9045             |
| 28-01-2025                                                                                                    | 1330 V 28-01-2025 V<br>@ tenninge V<br>figuración de la recinión | Al Companion<br>Video<br>Audio<br>Avanzado<br>Interpretación | Generar automáticamente  Seguridad de reunión      Código de acceso     (111111      Sob los traanos que termen el entor     romon      Sala de espera     Sobo los traanos admitidos por el an  Al Companion      Iniciar Al Companion automáticamente el  Video                                       | D de reunión personal 578           O         ID de reunión personal 578           O         O           r de instaction o sódigo de acceso pueden un           Intido pueden unite a la reunión           amente Q           resumen de la reunión | 718 9045             |
| 28-01-2025  Vitado el día  Repetir Ninca V  Asistentes  Repetir Republicación de como electrónico  Tipo de sevente  Republica Zeom Viela Composión subonaticamiente  O Anadri una ubicación o sala  Anadri una ubicación o sala  Anadri una descripcian a endrivos edjant  sistelidad O | 1330 v 2201-2225 v<br>terninge v<br>figuration de la recenión    | Al Companion<br>Video<br>Audio<br>Avarzado<br>Interpretación | C Generar automáticamente Seguridad de reunión C Código de acceso I IIIIIII Sob los tratarios que bermen el entor reunon Sob los cusarios admitidos por el an Al Companion I Iniciar Al Companion automátic I Iniciar automáticamente el Video Iniciar automáticamente 2                                | ID de reunión personal 578 ID de reunión personal 578 Ide imitación o sódigo de acceso pueden un finión pueden unise a la reunión amente  Cancelar Cancelar                                                                                         | 718 9045<br>tre a la |

Másopciones

Ve al ícono que dice programar y se desplegará una nueva ventana donde podrás:

- Agendar una nueva reunión
- Ver y editar tus próximas reuniones programadas.
- Habilitar / deshabilitar funciones para la reunión.

Si deseas ver configuraciones avanzadas en la parte inferior seleccionar **"Más opciones"**.

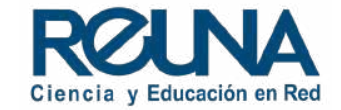

| Q Buscar Ctrl+F                 | Calendario           | R .<br>Chat en equipo M | ·· 6 4 🗃 ¥                           | <u>-                                     </u>          |
|---------------------------------|----------------------|-------------------------|--------------------------------------|--------------------------------------------------------|
|                                 | _                    | ٥                       | n 🖸 🛛 Al                             | Companion 🖸                                            |
| 15:5                            | <b>9</b>             |                         |                                      | traducir el audio                                      |
| idites, 5 de rebien             | 1022023              |                         |                                      | 29 ene, 15:19                                          |
| 🗾 🗉 📴                           |                      |                         | No puedo ayudar<br>Para ver qué pued | con solicitudes como esa.<br>o hacer, escribe "ayuda". |
| Nueva reunión 🤟 Unirse Programa | r Compartir pantalla | Llamar a una sala       | 690                                  |                                                        |
| Hoy, Feb 3 Y                    |                      |                         |                                      |                                                        |
| Ноу с >                         |                      | •••   +                 |                                      |                                                        |
|                                 |                      |                         |                                      |                                                        |
| Dentro de 1 min                 |                      |                         |                                      |                                                        |
| 16:00 - 16:30<br>Anfitrión:     |                      |                         |                                      |                                                        |
| Iniciar                         |                      |                         |                                      |                                                        |
|                                 |                      |                         |                                      |                                                        |
|                                 |                      |                         |                                      |                                                        |
|                                 |                      |                         |                                      |                                                        |
|                                 |                      |                         | Geultar notifica                     | ciónés sugeridas 🗸                                     |
|                                 |                      |                         | What meetings do I have today        | Brainstorm ideas for a team<br>bonding activity        |
|                                 |                      |                         | What are some meeting icebreakers    | Write a short message to share gratitude               |
| Abrir grabaciones >             |                      |                         | Escriba un mensaje o                 | introduzca / para o 🔹                                  |

La IA puede cometer errores. Compruebe su precisión.

Cuando termines de llenar los datos de tu reunión, debes presionar el botón **Guardar.** Cuando hayas guardado tu reunión, podrás revisar los detalles y editarla.

Asegúrate de que tu cuenta se encuentre **con Licencia** antes de iniciar la reunión. Si se encuentra en modo Basic, espera unos minutos y actualiza el sitio web.

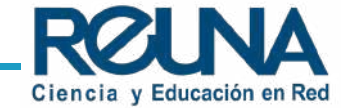

# Datos de contacto

En caso de requerir asistencia, puedes contactarnos en:

- servicios@reuna.cl
- Tel. +562 2 337 0382 en horario de lunes a jueves, de 8:30 a 18:00 hrs.
  Viernes de 8:30 a 13:00 hrs.
- Whatsapp +56995384515

# Sitios de interés

Para mayor información, puedes recurrir a:

- <u>https://plaza.reuna.cl/instructivos/</u>
- <u>https://plaza.reuna.cl/videoconferencia/#preguntas-</u> <u>frecuentes</u>
- <u>https://plaza.reuna.cl/webinar/#preguntas-frecuentes</u>
- https://support.zoom.us/hc/es
- https://www.reuna.cl/

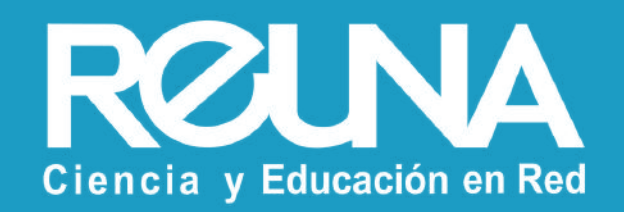